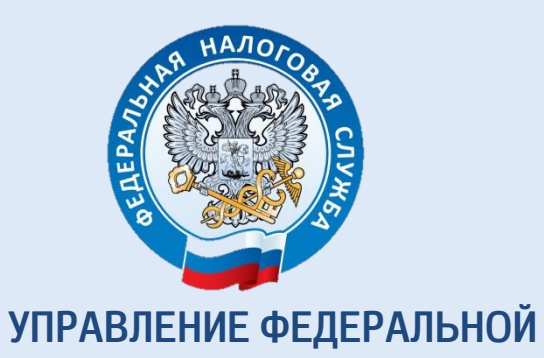

# НАЛОГОВОЙ СЛУЖБЫ ПО ТОМСКОЙ ОБЛАСТИ

# КАК НАПРАВИТЬ ДЕКЛАРАЦИЮ ПО ФОРМЕ 3-НДФЛ ЧЕРЕЗ ЛИЧНЫЙ КАБИНЕТ НАЛОГОПЛАТЕЛЬЩИКА

ПОШАГОВАЯ ИНСТРУКЦИЯ

**TOMCK - 2022** 

## ДОСТУП К СЕРВИСУ «ЛИЧНЫЙ КАБИНЕТ ДЛЯ ФИЗИЧЕСКИХ ЛИЦ» ОСУЩЕСТВЛЯЕТСЯ ОДНИМ ИЗ ТРЕХ СПОСОБОВ:

- С помощью логина и пароля, указанных в регистрационной карте. Получить регистрационную карту вы можете лично в любом налоговом органе.

- С помощью учетной записи Единой системы идентификации и аутентификации (ЕСИА) – реквизитов доступа, используемых для авторизации на Едином портале государственных и муниципальных услуг.

- С помощью квалифицированной электронной подписи.

Если логин и пароль были Вами получены ранее, но Вы их утратили, следует обратиться в любой налоговый орган России с документом, удостоверяющим личность.

Для заполнения декларации необходимо получить электронную подпись в разделе «ПРОФИЛЬ» (нажмите ФИО)

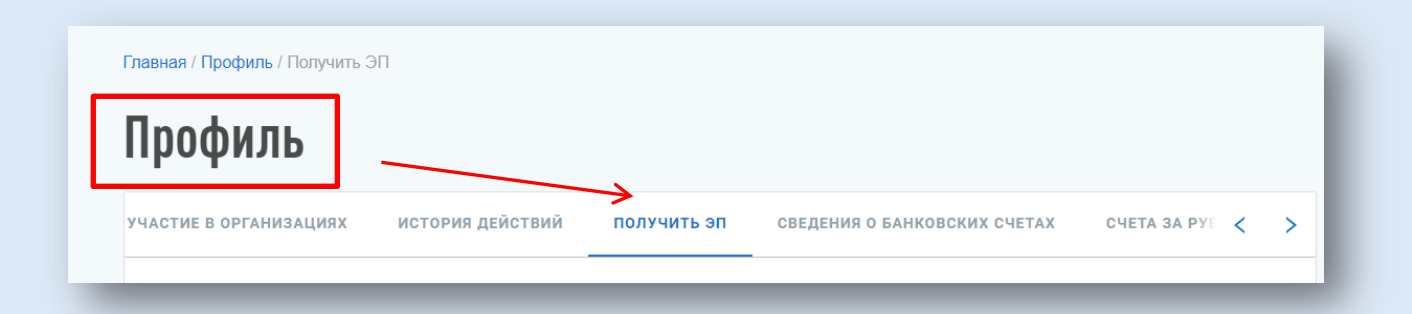

После успешного получения подписи в ЛК будет отражено сообщение:

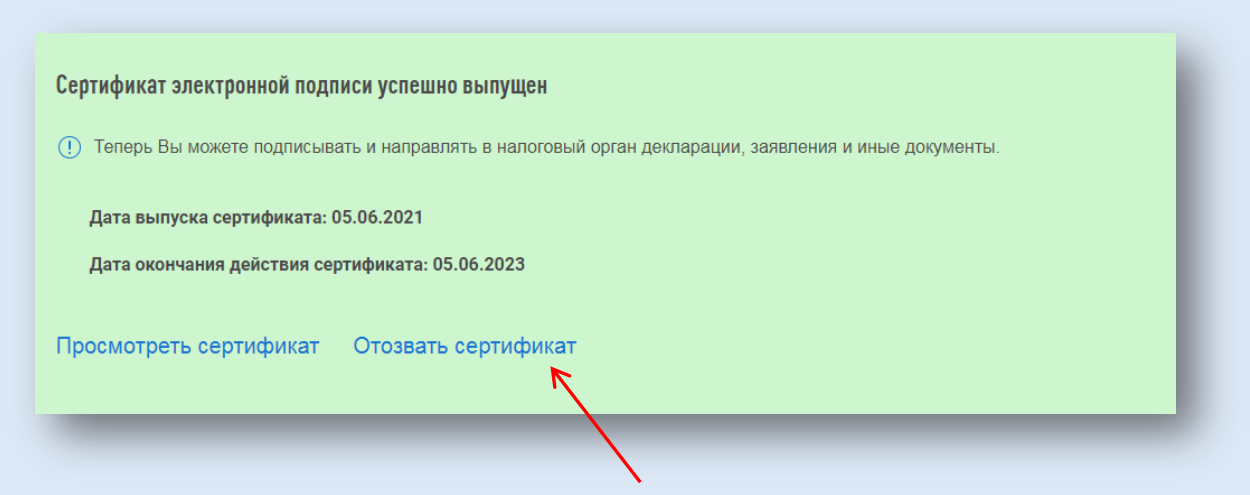

Если вы забыли пароль, его необходимо отозвать и получить новый.

## Заполнение декларации

## в целях получения социального вычета

Перейдите во вкладку «Жизненные ситуации»

| 0 | Личный кабинет<br>налогоплательщика | 78 Дней до наступления срока оплаты налога | 0         | Иванов Иван Иванович<br>инн 100000000001 | ලි 100.00 P | Q =       |
|---|-------------------------------------|--------------------------------------------|-----------|------------------------------------------|-------------|-----------|
|   | Налоги 🗊 До                         | оходы и вычеты                             | Имущество | တို့ Жизненные ситуаци                   | и 🔊         | Сообщения |

и выберите ситуацию «Подать декларацию 3-НДФЛ»

| 1      |                             |                               |                                 |                                        |
|--------|-----------------------------|-------------------------------|---------------------------------|----------------------------------------|
| Ð      | Распорядиться<br>переплатой | Подать заявление на<br>льготу | Подать декларацию <u>3-НДФЛ</u> | Запрос справки о<br>состоянии расчетов |
| все жи | ізненные ситуа              | ции                           |                                 |                                        |

### ШАГ 1. ДАННЫЕ

| Заполнить                                        | BCe                                                               | графы                                        | И                         | нажать                     | «ДАЛЕЕ». |
|--------------------------------------------------|-------------------------------------------------------------------|----------------------------------------------|---------------------------|----------------------------|----------|
| Налогов                                          | ая декларац                                                       | <b>ЦИЯ ФИЗИЧЕСКИХ</b><br>3) ВЫБОР – 4) ВЫЧЕТ | лиц (3-НД<br>ы — 5 распор | ФЛ)<br>нядиться 6 просмотр |          |
| Представить деклая<br>2021<br>Вы влервые подает  | ацию за *<br>• ?<br>?<br>?<br>?<br>?                              |                                              |                           |                            |          |
| являетесь ли Вы на<br>Эда Н<br>* Поля, обязатель | ат<br>поговым резидентом Российской Ф<br>ат<br>тые для заполнения | едерации? *                                  |                           |                            |          |
| выйти                                            | ]                                                                 |                                              |                           | далее                      |          |

#### ШАГ 2. ДОХОДЫ

Если Вашим работодателем представлены в налоговые органы сведения о Ваших доходах, облагаемых по ставке 13% (форма 2-НДФЛ) за период, за который заполняется декларация, то они отобразятся во вкладке «ДОХОДЫ» автоматически. Если сведений нет, то для их ввода необходимо нажать кнопку «ДОБАВИТЬ ИСТОЧНИК ДОХОДА» и самостоятельно ввести сведения о полученном доходе в соответствии со справкой о доходах, полученной у работодателя (2-НДФЛ).

При необходимости Вы можете указать несколько доходов, облагаемых по указанной ставке, от данного источника. Если Вы переносите данные из справки 2-НДФЛ, каждый вид дохода достаточно ввести один раз с указанием общей суммы дохода данного вида.

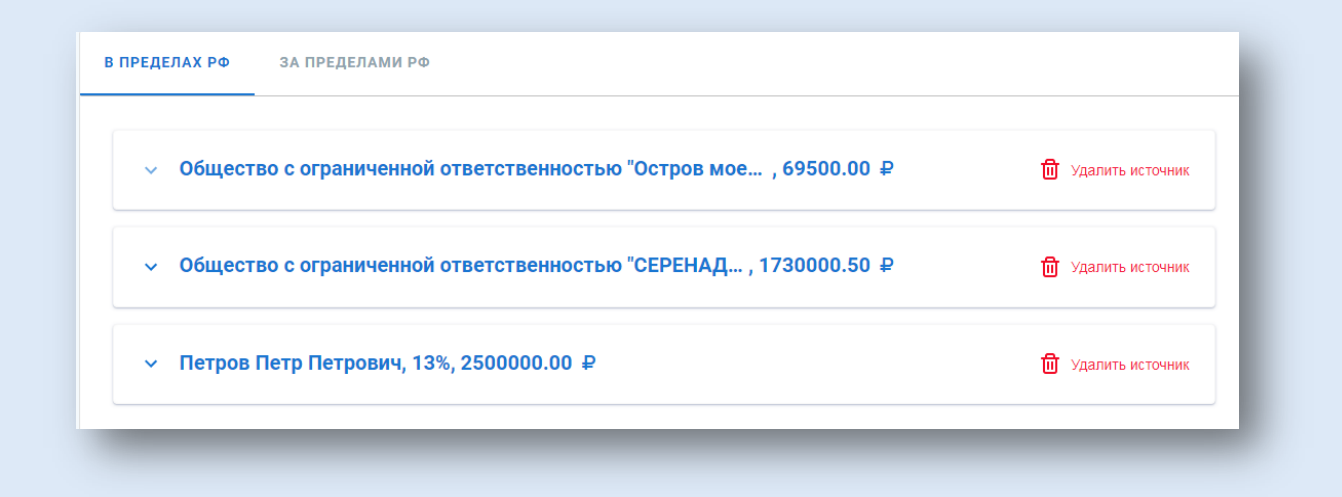

#### ШАГ 3. ВЫБОР ВЫЧЕТОВ

Социальные налоговые вычеты предоставляются по суммам, уплаченным на:

- ✓ обучение (собственное, детей, брата (сестры), опекаемого подопечного);
- ✓ лечение (свое, супругов, родителей, детей) и (или) приобретение медикаментов;
- ✓ благотворительность;
- ✓ негосударственное пенсионное обеспечение, добровольное пенсионное страхование, накопительную часть пенсии;
- добровольное страхование жизни (свое, супругов, родителей, детей-инвалидов)
- прохождение независимой оценки квалификации.

| ) данные доходы                     | - 3 выбор 4 вычеты 5 просмот                                                                                                    |
|-------------------------------------|----------------------------------------------------------------------------------------------------|
| вичеты                              | Налоговый вычет по 3-НДФЛ - это сумма, которая<br>уменьшает налоговую базу (величину облагаемого                                   |
| Имущественные налоговые вычеты (?)  | дохода). Уменьшение налоговой базы, в свою очередь,<br>приводит к уменьшению суммы налога к уплате или его<br>возврату.            |
| Стандартные налоговые вычеты (?)    | Вычеты предоставляются по окончании налогового<br>периода при подаче налоговой декларации в<br>налоговый орган налогоплательщиком. |
| Инвестиционные налоговые вычеты (?) | Для каждого вида вычета установлен свой размер. Он<br>может быть определен фиксированной суммой либо в                             |

Если Вы хотите получить социальный налоговый вычет, выберите соответствующую вкладку в меню вычетов, поставьте отметку в соответствующей строке и нажмите кнопку «ДАЛЕЕ».

#### ШАГ 4. ВЫЧЕТЫ

На данном этапе необходимо выбрать один из предлагаемых вариантов:

- ✓ Вычет по расходам на обучение, лечение, благотворительность, оценку квалификации;
- ✓ Вычет по договорам пенсионного обеспечения и добровольного страхования жизни;
- ✓ Вычет по дополнительным взносам на накопительную пенсию.

| стандартный социальный                                                           |
|----------------------------------------------------------------------------------|
| Вычет по расходам на обучение, лечение, благотворительность, оценку квалификации |
| Вычет по договорам пенсионного обеспечения и добровольного страхования жизни     |
| Вычет по дополнительным взносам на накопительную пенсию                          |
| * Поля, обязательные для заполнения                                              |

После этого заполнить графы, следуя подсказкам, которые скрыты в конце каждой строки.

## ШАГ 5. РАСПОРЯДИТЬСЯ ПЕРЕПЛАТОЙ

При верном заполнении декларации и указании всех сумм понесенных расходов отразится сумма переплаты, которой необходимо распорядиться. Для этого нажмите кнопку «РАСПОРЯДИТЬСЯ» и заполните реквизиты счета для возврата указанной суммы.

| 15 600.00 ₽<br>ся налоговые задолженности и |
|---------------------------------------------|
| ся налоговые задолженности и                |
|                                             |
|                                             |
| РАСПОРЯДИТЬСЯ                               |
| yı                                          |

#### ШАГ 6. ПРОСМОТР

После заполнения всех необходимых разделов открывается форма «ИТОГИ», где отражаются результаты декларации. Для редактирования данных можно входить в любой из разделов декларации.

Чтобы увидеть, как выглядит декларация на бумажном носителе, нажмите кнопку «ПРОСМОТРЕТЬ ДЕКЛАРАЦИЮ»; как сформировалась сумма к возврату - «КАК СФОРМИРОВАЛАСЬ ЭТА СУММА».

| Итоги                                             |                           |
|---------------------------------------------------|---------------------------|
| По итогам предварительного расчета определена сум | ма к возврату 15 600.00 ₽ |
| 🔗 Как сформировалась эта сумма?                   |                           |
| Сформированные файлы                              |                           |
| Просмотреть декларацию 🥔 PDF 🥥 XML                |                           |
|                                                   |                           |

### ШАГ 7. ПРИКРЕПИТЕ ПОДТВЕРЖДАЮЩИЕ ДОКУМЕНТЫ

Для получения налоговых вычетов необходимо предоставить в налоговую инспекцию документы, подтверждающие расходы.

С перечнем необходимых документов можно ознакомиться на сайте ФНС России в разделе «ФИЗИЧЕСКИЕ ЛИЦА - МЕНЯ ИНТЕРЕСУЕТ - ПОЛУЧЕНИЕ НАЛОГОВОГО ВЫЧЕТА», выбрав соответствующую «ЖИЗНЕННУЮ СИТУАЦИЮ».

Через Личный кабинет документы направляются в виде электронных копий, т.е. для отправки документы необходимо «отсканировать» или «сфотографировать». Нажмите кнопку «ДОБАВИТЬ», выберите файл документа - клавиша «ОБЗОР». В строке «ОПИСАНИЕ» впишите краткую информацию о документе (например, «договор») и нажмите кнопку «СОХРАНИТЬ». Вносите копии нужных документов, используя кнопку «ДОБАВИТЬ».

Суммарный максимальный объем всех отправляемых файлов НЕ ДОЛЖЕН ПРЕВЫШАТЬ 20 МЕГАБАЙТ. При сканировании рекомендуется использовать следующие параметры:

- ✓ разрешение 150 DPI (точек на дюйм);
- ✓ геометрические размеры изображения 1024х768 (пикселей);
- ✓ изображение черно-белое или серое (256 оттенков серого);
- ✓ для сохранения необходимо использовать форматы PDF, JPG, PNG или TIF.

После сканирования просмотрите полученное изображение в масштабе 100%, чтобы убедится, что текст читаемый. Для уменьшения объема направляемых документов можно использовать архиватор ZIP или RAR.

| Договор на обучение с образовательным учреждением                                                     | <table-cell-rows> добавить документ</table-cell-rows> |
|----------------------------------------------------------------------------------------------------|-------------------------------------------------------|
| Лицензия образовательного учреждения                                                                  | Добавить документ                                     |
| Платежные документы на оплату обучения (чеки, приходно-кассовые ордера,<br>платёжные поручения и пр.) | 🛨 ДОБАВИТЬ ДОКУМЕНТ                                   |
| Договор с медицинским учреждением на оказание медицинских услуг                                       | 😫 добавить документ                                   |

## ШАГ 8. ПОДПИСАНИЕ И НАПРАВЛЕНИЕ ДЕКЛАРАЦИИ В НАЛОГОВЫЙ ОРГАН

После того как все документы, требующие отправки, будут сохранены, необходимо подписать и направить декларацию в налоговую инспекцию. Для этого следует ввести пароль к сертификату электронной подписи (данный пароль Вы вводили, когда формировали сертификат электронной подписи) и нажать кнопку «ПОДТВЕРДИТЬ И ОТПРАВИТЬ».

ЕСЛИ ВЫ ЗАБЫЛИ ПАРОЛЬ ИЛИ ИСТЕК СРОК ДЕЙСТВИЯ СЕРТИФИКАТА, ТО СЕРТИФИКАТ ПОДПИСИ МОЖНО СФОРМИРОВАТЬ ВНОВЬ В РАЗДЕЛЕ «ПРОФИЛЬ» - «ПОЛУЧИТЬ ЭП», ОТОЗВАВ ДЕЙСТВУЮЩИЙ СЕРТИФИКАТ.

После отправки в инспекцию декларация не подлежит редактированию, но при необходимости можно заполнить уточненную декларацию и направить ее в инспекцию.

|  | НАЗАЛ |
|--|-------|

Информация о приеме декларации инспекцией отражается в разделе «СООБЩЕНИЯ» Сервиса.

| Личный ка<br>налогопла | бинет 78 Дней до наступ.<br>тельщика 78 срока оплаты на | ления<br>алога | Иванов Иван Иванович<br>инн 10000000001 | <b>e</b> 100.00 F | , Q =     |
|------------------------|---------------------------------------------------------|----------------|-----------------------------------------|-------------------|-----------|
| 🝺 Налоги               | 🗊 Доходы и вычеты                                       | 🔝 Имущество    | ? <u>о</u> ? Жизненные ситуа            | ции 📑             | Сообщения |

## Заполнение декларации

#### в целях получения имущественного вычета

Для заполнения декларации на получение имущественного вычета необходимо пройти ШАГИ 1, 2 (описанные в разделе получение социального вычета).

## ШАГ 3. ВЫБОР ВЫЧЕТОВ

Имущественные вычеты предоставляются по суммам, уплаченным:

- при строительстве, либо приобретении жилья;
- при погашении процентов по целевым займам (кредитам);
- при выкупе у налогоплательщика имущества для государственных и муниципальных нужд.

| Вычеты                                                           | Налоговый вычет по 3-НДФЛ - это сумма, которая<br>уменьшает налоговую базу (величину облагаемого                                                             |
|------------------------------------------------------------------|----------------------------------------------------------------------------------------------------|
| Имущественные налоговые вычеты ?                                 | дохода). Уменьшение налоговой базы, в свою очередь,<br>приводит к уменьшению суммы налога к уплате или его<br>возврату.                                      |
| Стандартные налоговые вычеты (?) Социальные налоговые вычеты (?) | Вычеты предоставляются по окончании налогового<br>периода при подаче налоговой декларации в<br>налоговый орган налогоплательщиком.                           |
| Инвестиционные налоговые вычеты (?)                              | Для каждого вида вычета установлен свой размер. Он<br>может быть определен фиксированной суммой либо в<br>виде предельной величины. (ст. ст. 218-221 НК РФ). |
| Налоговые вычеты при переносе убытков (?)                        |                                                                                                    |

## ШАГ 4. ВЫЧЕТЫ

В данном разделе необходимо выбрать приобретенный объект собственности или построенный и зарегистрированный жилой дом, на строительство которого были фактически понесены расходы (сведения отобразятся автоматически на основании данных, которые содержатся в Личном кабинете).

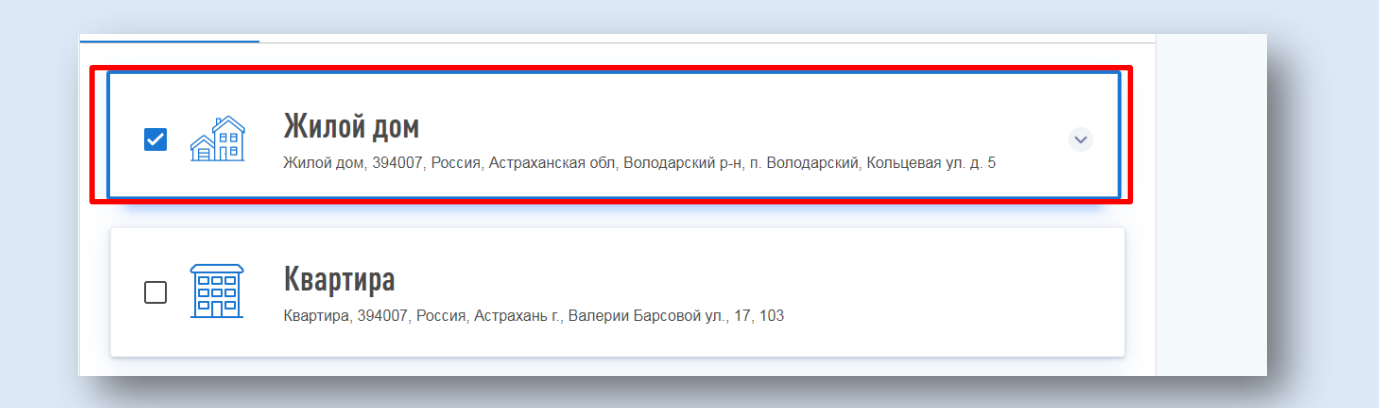

В случае если налогоплательщик не является собственником объекта, но имеет право на получение имущественного налогового вычета (например, получает налоговый вычет за детей

или супруга на основании соглашения о распределении долей), то сведения об объекте необходимо добавить самостоятельно. Для этого следует нажать кнопку «ДОБАВИТЬ ОБЪЕКТ» и заполнить все обязательные графы.

|                                  |          |   | $\overline{\langle}$ |       |
|----------------------------------|----------|---|----------------------|-------|
| Новый объект и                   | мущества |   |                      |       |
| Наименование объекта<br>Выберите |          |   | -                    |       |
|                                  |          |   |                      |       |
| Владелец ооъекта<br>Выберите     |          |   | •                    |       |
|                                  |          |   |                      |       |
| вид номера ооъекта<br>Выберите   |          |   | •                    |       |
|                                  |          |   |                      |       |
| СОХРАНИТЬ                        |          |   |                      |       |
|                                  |          | _ |                      |       |
|                                  |          |   |                      |       |
|                                  |          |   |                      |       |
| Крартира                         |          |   |                      | Ø 🗓 🔿 |
| Квартира, г. Москва              |          |   |                      |       |

После этого на данном шаге необходимо указать «ИТОГОВЫЕ СУММЫ РАСХОДОВ» на основании документов купли-продажи или подтверждения расходов на новое строительство, а также если для приобретения или строительства привлекались заемные средства, то необходимо указать сумму уплаченных процентов по кредитам.

СВЕДЕНИЯ НЕОБХОДИМО ВНОСИТЬ С УЧЕТОМ ИНФОРМАЦИИ О ТОМ, ВПЕРВЫЕ ВЫ ПОЛУЧАЕТЕ ИМУЩЕСТВЕННЫЙ ВЫЧЕТ ИЛИ ЧАСТЬ ВЫЧЕТА ВАМИ УЖЕ БЫЛА ПОЛУЧЕНА РАНЕЕ. В СЛУЧАЕ ЕСЛИ ВЫ РАНЕЕ ПОЛУЧАЛИ ИМУЩЕСТВЕННЫЙ ВЫЧЕТ И ДЕКЛАРАЦИЯ БЫЛА НАПРАВЛЕНА ИЗ ЛИЧНОГО КАБИНЕТА, ТО ОСТАТОК ИМУЩЕСТВЕННОГО ВЫЧЕТА БУДЕТ ЗАПОЛНЕН АВТОМАТИЧЕСКИ.

| 1 330 385.0 ₽ | 1 330 385.6 ₽ | вычета |
|---------------|---------------|--------|
| 10000000      | 100000000     |        |

Сумма уплаченных процентов по кредитам подтверждается справкой из банка и указывается в графе «ПРОЦЕНТЫ ПО КРЕДИТАМ».

| Стоимость всех объектов                                            |   | Проценты по кредитам |   |
|--------------------------------------------------------------------|---|----------------------|---|
| 2 000 000                                                          | 0 | 3 000 000            | 0 |
| Menovember C. Har Marcale and Menovember Contraction of Recommends |   |                      |   |
| Обращатись пи ранее за имущественным вычетом /                     |   |                      |   |
|                                                                    |   |                      |   |
|                                                                    |   |                      |   |
| * Поля, обязательные для заполнения                                |   |                      |   |

Далее следует пройти ШАГИ 5, 6, 7, 8 - распорядиться переплатой, пройти процедуру прикрепления подтверждающих документов, подписания и направления декларации в налоговый орган (описаны в разделе получения социального вычета стр.6-8).

ОБРАТИТЕ ВНИМАНИЕ, ДОКУМЕНТЫ, КОТОРЫЕ ВЫ УЖЕ ОТПРАВЛЯЛИ В НАЛОГОВУЮ СЛУЖБУ РАНЕЕ, ПОВТОРНО ОТПРАВЛЯТЬ НЕ ТРЕБУЕТСЯ. ПРИКРЕПИТЕ ТОЛЬКО ТЕ ДОКУМЕНТЫ, КОТОРЫЕ РАНЕЕ НЕ ОТПРАВЛЯЛИСЬ.

# ПРЕДСТАВЛЕНИЕ ДЕКЛАРАЦИИ В СЛУЧАЕ ПОЛУЧЕНИЯ ДОХОДА, С КОТОРОГО НЕ БЫЛ УДЕРЖАН НДФЛ

Налог на доходы физических лиц, как правило, уплачивается автоматически – он удерживается с заработной платы. Но в ряде случаев физические лица должны самостоятельно рассчитать сумму налога и подать в налоговый орган декларацию по налогу на доходы физических лиц (форма 3-НДФЛ).

#### ПРЕДСТАВИТЬ ДЕКЛАРАЦИЮ 3-НДФЛ СЛЕДУЕТ:

- ✓ при получении дохода от продажи имущества (например, квартиры, находившейся в собственности менее минимального срока владения), от реализации имущественных прав (переуступка права требования);
- ✓ при получении в дар недвижимого имущества, транспортных средств, акций, долей, паев от физических лиц, не являющихся близкими родственниками;
- ✓ при получении вознаграждения от физических лиц и организаций, не являющихся налоговыми агентами, на основе заключенных договоров и договоров гражданскоправового характера, включая доходы по договорам имущественного найма или договорам аренды любого имущества;
- ✓ при получении выигрыша от операторов лотерей, распространителей, организаторов азартных игр, проводимых в букмекерской конторе и тотализаторе – в сумме до 15000 рублей, а также от организаторов азартных игр, не относящихся к букмекерским конторам и тотализаторам;
- ✓ при получении дохода от источников, находящихся за пределами Российской Федерации.

Задекларировать полученные в отчетном налоговом периоде доходы должны также индивидуальные предприниматели, нотариусы, занимающиеся частной практикой, адвокаты, учредившие адвокатские кабинеты и другие лица, занимающиеся частной практикой.

Для заполнения декларации необходимо пройти ШАГ 1 (описанный в разделе получения социального вычета стр. 3).

#### ШАГ 2. ДОХОДЫ

На данном этапе необходимо предоставить сведения о полученном доходе, с которого не был исчислен и уплачен налог на доходы физических лиц (НДФЛ). Для этого следует нажать кнопку «ДОБАВИТЬ ИСТОЧНИК ДОХОДА» и последовательно заполнить все необходимые графы, пользуясь скрытыми подсказками в конце каждой строки. При необходимости у налогоплательщиков есть возможность добавить несколько источников дохода.

На рисунках ниже представлена ситуация, когда налогоплательщиком был получен доход от физического лица Иванова И.И. от продажи недвижимого имущества в размере 4 600 000 рублей.

| <b>ЛИВАНОВ И.И.</b>                           |                       |             | <u> Ш</u> Удали         | ить источник |
|-----------------------------------------------|-----------------------|-------------|-------------------------|--------------|
| Организация РФ ?                              | льный предприниматель | • Физическо | е лицо или иной источни | K            |
| DVO / Наименование                            |                       |             |                         |              |
| ИВАНОВ И.И.                                   |                       |             |                         |              |
|                                               |                       |             |                         |              |
| Доходы 📀                                      |                       |             | (+) Добави              | ить доход    |
| Код дохода*                                   |                       |             |                         |              |
| 1510-Доходы от продажи недвижимого имущес     | тва                   | •           | ) 🔟                     | Удалить      |
| Сумма дохода*                                 |                       |             |                         |              |
| 4 600 000 (?)                                 |                       |             |                         |              |
| Проданный объект приобретен после 01.01.2016? |                       |             |                         |              |
| • Да 💛 Нет 🔇                                  |                       |             |                         |              |
|                                               |                       |             |                         | _            |
|                                               |                       |             |                         |              |
|                                               |                       |             |                         |              |

| Сумма дохода* |     | Сумма облагаемого дохода* |     |  |
|---------------|-----|---------------------------|-----|--|
| 4 600 000.00  | (?) | 3 600 000.00              | (?) |  |

#### ШАГ 3. ВЫБОР ВЫЧЕТОВ

Поскольку декларация по форме 3-НДФЛ представляется в налоговый орган за один налоговый период по всем основаниям, в ней должна содержаться информация о налоговых вычетах, а также сведения о доходах, с которого не был удержан НДФЛ. При необходимости в разделе **«ВЫЧЕТЫ»** следует выбрать вычет, на получение которого претендует налогоплательщик. При отсутствии такой необходимости в данном разделе ничего выбирать не следует.

| ) данные — 🏈 доходы — (3) выбор<br>вычет  | ов — 4 вычеты — 5 распорядиться 6 просмотр                                                                                                    |
|-------------------------------------------|----------------------------------------------------------------------------------------------------|
| Вычеты                                    | Налоговый вычет по 3-НДФЛ - это сумма, которая<br>уменьшает налоговую базу (величину облагаемого                                              |
| Имущественные налоговые вычеты (?)        | дохода). Уменьшение налоговой базы, в свою очередь,<br>приводит к уменьшению суммы налога к уплате или его<br>возвоату.                       |
| Стандартные налоговые вычеты (?)          | Вычеты предоставляются по окончании налогового периода при подаче налоговой декларации в                                                      |
| Инвестиционные налоговые вычеты (?)       | налоговый орган налоголлательщиком.<br>Для каждого вида вычета установлен свой размер. Он<br>может быть определен фиксированной суммой либо в |
| Налоговые вычеты при переносе убытков (?) | виде предельнои величины. (ст. ст. 218-221 НК РФ).                                                                                            |

ШАГ 4. ПРОСМОТР

После заполнения всех необходимых разделов открывается форма «ИТОГИ», где отражаются результаты заполнения декларации. Для редактирования данных можно входить в любой из разделов декларации. Чтобы посмотреть, как выглядит декларация на бумажном носителе, нажмите кнопку «ПРОСМОТРЕТЬ ДЕКЛАРАЦИЮ».

Далее следует пройти процедуру прикрепления подтверждающих документов, подписания и направления декларации в налоговый орган (описаны в разделе получение социального вычета).

# ПОЛЕЗНАЯ ИНФОРМАЦИЯ

Подача декларации через Личный кабинет имеет ряд существенных преимуществ:

- заполнение декларации с минимальными затратами времени и усилий;
- часть данных декларации заполняется автоматически;
- не нужно искать действующую форму декларации, достаточно просто выбрать год;
- нет необходимости личного посещения инспекции;
- интуитивно понятный интерфейс заполнения;
- возможность отслеживания статуса приема декларации и камеральной проверки;
- все это абсолютно бесплатно!

Если вы получили доход, по которому необходимо представить налоговую декларацию, а так же понесли расходы и хотите получить налоговый вычет, вам нужно заполнить одну налоговую декларацию.

При обнаружении в направленной декларации в налоговый орган ошибок следует направить уточненную декларацию (указать соответствующий номер корректировки 1, 2..)

Напоминаем, что отчитаться о полученных доходах необходимо в срок не позднее 30 апреля года, следующего за годом получения дохода.

Если вы представляете декларацию 3-НДФЛ исключительно с целью получения налоговых вычетов, подать ее можно в любое время в течение трех лет по окончании года, в котором возникло право на вычет.

ЕДИНЫЙ КОНТАКТ ЦЕНТР ФНС РОССИИ 8 800 222 22 22 WWW.NALOG.GOV.RU